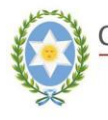

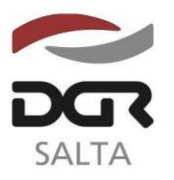

"Gral. Martín Miguel de Güemes, Héroe de la Nación Argentina"

### SALTA, 05 de Abril de 2019

## RESOLUCIÓN GENERAL Nº 16/2.019

VISTO:

Las Resoluciones Generales Nº 19/2.010, Nº 06/2.013, y 32/2.018 de esta Dirección General de Rentas, y sus modificatorias; y

CONSIDERANDO:

Que la Dirección ha desarrollado una opción web segura para que los Agentes de Recaudación Bancaria obligados a actuar como tales según Resolución General Nº 32/2018 puedan ingresar los pagos de las recaudaciones decenales mediante el servicio web con clave fiscal denominado "Orden de Pago Electrónica", tanto para la modalidad "Tradicional" como "Interbanking";

Que la opción web facilita el cumplimiento de las obligaciones que administra esta Dirección;

Por ello, y de conformidad con las facultades conferidas a esta Dirección por los artículos 5º, 6º y 7º concordantes del Código Fiscal;

> EL DIRECTOR GENERAL DE RENTAS DE LA PROVINCIA R E S U E L V E :

**ARTÍCULO 1º.-** Establecer que los pagos de las recaudaciones bancarias decenales percibidos en virtud de lo establecido en la Resolución General Nº 32/2.018 y sus modificatorias, deberán ser ingresados únicamente mediante el servicio web con clave fiscal denominado "Orden de Pago Electrónica", ya sea en su modalidad "TRADICIONAL" como "INTERBANKING".

**ARTÍCULO 2º.-** En los casos de inoperatividad o problemas de acceso de la página web o del servicio web "Orden de Pago Electrónica", se podrán utilizar los otros medios de pago habilitados por esta Dirección.

**ARTÍCULO 3º.-** La presente Resolución comenzará a regir a partir del día <u>16/04/2019</u>.

**ARTÍCULO 3º.-** Remitir copia de la presente a conocimiento de la Secretaría de Ingresos Públicos del Ministerio de Economía.

**ARTÍCULO 4º.-** Registrar, comunicar, publicar en el Boletín Oficial y Archivar.

METR. LAC.

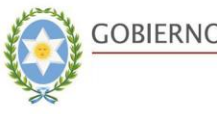

GOBIERNO DE LA PROVINCIA DE SALTA. Ministerio de Economía Secretaría de Ingresos Públicos

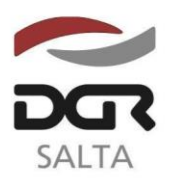

Continuación RESOLUCIÓN GENERAL N° 16/2.019

# "Gral. Martín Miguel de Güemes, Héroe de la Nación Argentina"

## **INSTRUCTIVO OPE BANCOS**

## **Consideraciones Previas**

Esta opción es exclusivamente para el pago a través de OPE (Interbanking ó Tradicional) del impuesto 0002: Convenio Multilateral, concepto 0003: Agente de Percepción, para Entidades Bancarias (contribuyentes inscriptos como Agentes de recaudación).

## Paso 1: Identificación del Contribuyente con Clave fiscal

El contribuyente deberá ingresar al Portal Web de DGR (<u>www.dgrsalta.gov.ar</u>) con su clave Fiscal

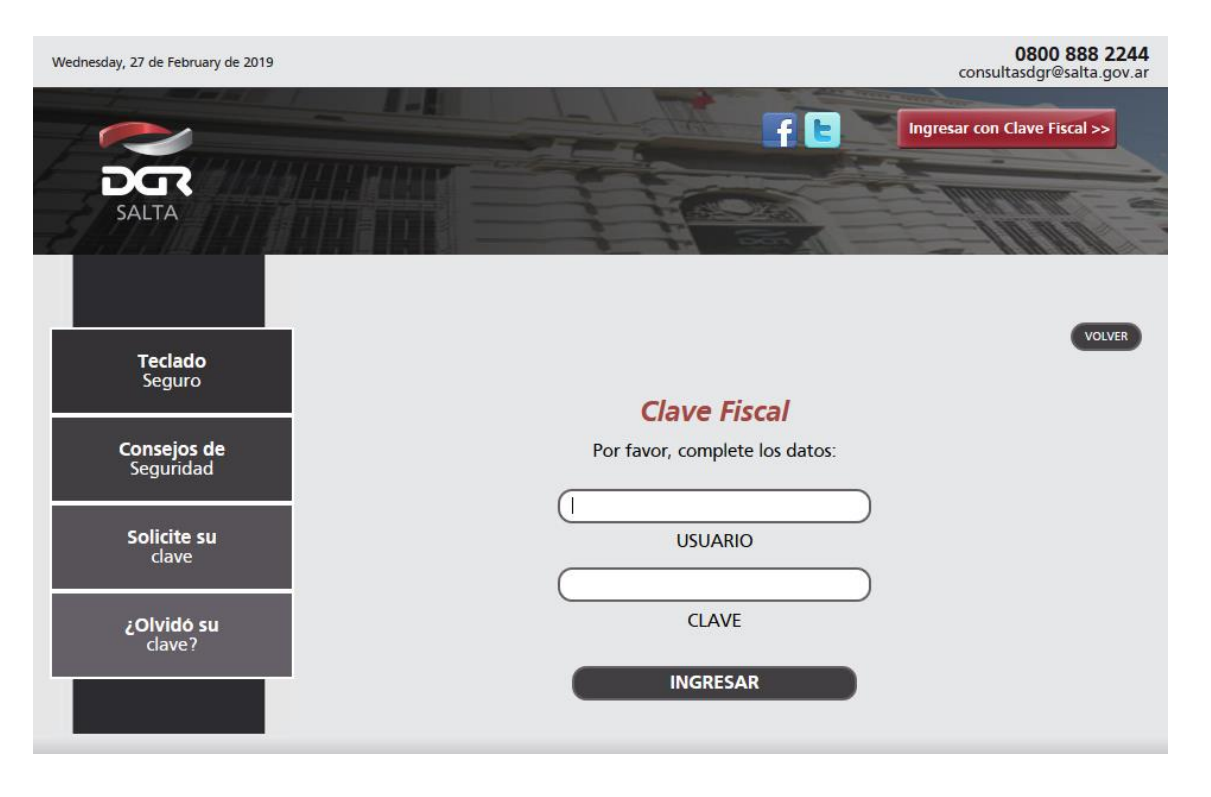

## Paso 2: Ingreso a la Opción de "Pago Electrónico"

Luego de identificarse con Clave Fiscal, el contribuyente deberá ingresar a la opción "Pago Electrónico".

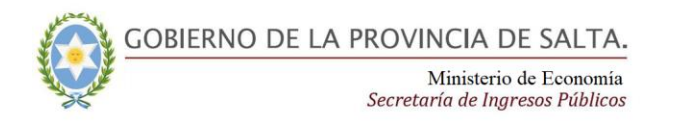

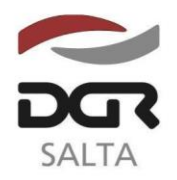

#### Continuación RESOLUCIÓN GENERAL N° 16/2.019

"Gral. Martín Miguel de Güemes, Héroe de la Nación Argentina"

| Consulta de Cuenta Única y Boletas de Pago<br>Consulta de cuenta corriente e impresión de boletas<br>de pago. | Impuesto de Sellos y Tasa Retributiva de Servicios<br>Presentación de Declaracione Jurada. Impresión de<br>Formulario F940. |
|----------------------------------------------------------------------------------------------------|----------------------------------------------------------------------------------------------------|
| Datos Contribuyente                                                                                           | Vincular Clave Fiscal                                                                                                    |
| Consulta y modificación de datos de inscripción del<br>contribuyente. Cambio de contraseña del usuario        | Autorizar a terceros a realizar trámites.                                                                                   |
| WEB.                                                                                                    | Deducciones Admisibles                                                                                                    |
| Consulta de Expedientes                                                                                       | Consulta las percepciones y/o retenciones declaradas<br>por los agentes, y pagos a cuenta efectuados                        |
| ingresados por mesa de entrada de D.G.R.                                                                      | Fiscalizaciones                                                                                                    |
| Declaraciones luradas                                                                                         | Consulte aquí las fiscalizaciones                                                                                           |
| Presentación de declaraciones juradas y consultas del                                                         | Intimaciones                                                                                                    |
| estado de las mismas.                                                                                         | Verifique las intimaciones, requerimientos y/o                                                                              |
| DDJJ OnLine                                                                                                   | notificaciones que le emitieron y enviaron.                                                                                 |
| Presentación de DDJJ OnLine                                                                                   | Domicilio Fiscal Electrónico                                                                                                |
| Pago Electrónico                                                                                              | Domicilio Fiscal Electrónico                                                                                                |
| Pagos Online, generación de Ordenes de Pago                                                                   | Consulta Fiscalizaciones Electrónicas                                                                                       |
| Electrónico y consulta de pagos.                                                                              | Consulte aquí las fiscalizaciones electrónicas de todos                                                                     |

## Paso 3: Selección de Medio de Pago

En la pantalla "Medios de Pago Electrónico" deberá seleccionar la opción de "Orden De Pago Electrónico (OPE)".

| ledios de P | Pago Electrónico         |                                                                                               | VOLV      |
|-------------|--------------------------|-----------------------------------------------------------------------------------------------|-----------|
| Orden o     | de Pago Electrónico (OPE |                                                                                               | _         |
| O Tarjeta   | de Crédito Online VISA   |                                                                                               |           |
| Consult     | ta de estado de Transacc | iones                                                                                         |           |
|             |                          |                                                                                               |           |
|             |                          |                                                                                               |           |
|             | CertiSur                 | COBIERNO DE LA PROVINCIA DE SALTA.<br>Misiocrio de Economia<br>Secretario de Ingrese Riblines | lan<br>ed |

## Paso 4: Selección de Impuesto/concepto.

Se deberá seleccionar el Impuesto/Concepto a pagar: "Conv.Multilateral\Agente Percepción". Al seleccionar dicho Impuesto/Concepto, y solamente si el contribuyente se encuentra dado de alta como "Agente de Recaudación" se visualizará el nuevo comportamiento. Previamente se desplegará un mensaje indicativo:

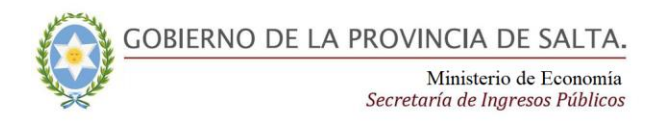

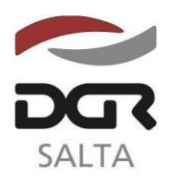

"Gral. Martín Miguel de Güemes, Héroe de la Nación Argentina"

Continuación RESOLUCIÓN GENERAL N° 16/2.019

|                                     |                                                                   | en Linea   Desconectar   Novedades           |
|-------------------------------------|-------------------------------------------------------------------|----------------------------------------------|
| SALTA                               | Sr. Contribuyente detectamos que se trata de una entidad Bancaria | Clave Fiscal<br>Consulta de Pago Electrónico |
|                                     | Impuesto / Concepto                                               | Seleccionar                                  |
| Conv.Multilateral\Agente Percepcion |                                                                   | ۲                                            |
| CC                                  | op.Asistenciales\DDJJ Mensual                                     | Ο                                            |
|                                     | Coop.Asistenciales\Multa                                          | 0                                            |

## Paso 5: Selección de Período e importe a Pagar

Una vez seleccionado el Impuesto/Concepto a pagar (Conv.Multilateral\Agente Percepción) y el método de pago (Interbanking / tradicional), en la siguiente pantalla deberá ingresarse el "Período" e "Importe a pagar por el mismo. En el caso de OPE Tradicional deberá seleccionarse adicionalmente el CBU de la cuenta bancaria.

| Consulta de Pago Electrónico                                      |                                                             |
|-------------------------------------------------------------------|-------------------------------------------------------------|
|                                                                   | VOLVER                                                      |
| Número de transacción: 3108                                       |                                                             |
| Sr. Contribuyente:                                                |                                                             |
| Recuerde que los tiempos de aceptación y/o rechazo de las OPE     | tradicionales son los siguientes:                           |
| - Banco Macro: 24 hs. hábiles<br>- Otros Bancos: 96 hs. hábiles   |                                                             |
| Si la OPE tradicional se ha generado hasta las 14 hs. se cumplirá | n esos plazos, caso contrario tendrá una demora 24 hs. más. |
|                                                                   |                                                             |
| Periodo (YYYY/MM)                                                 | Importe a Pagar                                             |
|                                                                   | \$0.0                                                       |
|                                                                   | A pagar \$                                                  |
| Selecciq                                                          | one cuenta:                                                 |
| C.B.U.: 28500020                                                  | 2022220222222 )                                             |
|                                                                   | ENVIAR                                                      |

### Paso 6: Confirmación y emisión del Comprobante

Una vez ingresados los datos consignados en el Paso, en la pantalla siguiente se consignarán los datos cargados de la operación a realizar para su verificación. Presionando el botón "Finalizar" la OPE se registrará y se emitirá la "Constancia de pago Electrónica Provisoria". Los plazos de acreditación dependerán del método de pago seleccionado.

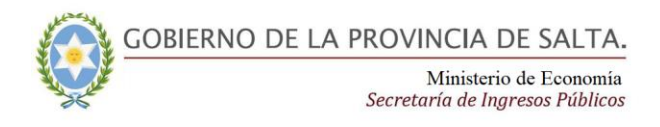

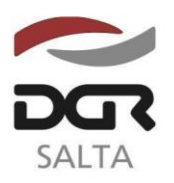

Continuación RESOLUCIÓN GENERAL N° 16/2.019

"Gral. Martín Miguel de Güemes, Héroe de la Nación Argentina"

| SALTA                                              |                                        | Clave Fisca<br>Pago Electrónia                     |
|----------------------------------------------------|----------------------------------------|----------------------------------------------------|
| lización Pago Electrón<br>ero de transacción: 3108 | nico                                   |                                                    |
|                                                    |                                        |                                                    |
| a de Actualización: 01/04/                         | /2019                                  |                                                    |
| a de Actualización: 01/04/                         | 2019 Importe Adeudado                  | Importe a Pagar                                    |
| a de Actualización: 01/04/<br>Periodo<br>2018/01   | 2019<br>Importe Adeudado<br>\$ 4000,00 | Importe a Pagar<br>\$ 4000,00<br>Total: \$ 4000,00 |

## Paso 7: Consulta de transacciones

En cualquier momento el contribuyente podrá consultar los pagos efectuados, como así también los comprobantes emitidos desde la opción "Consulta de estado de Transacciones".

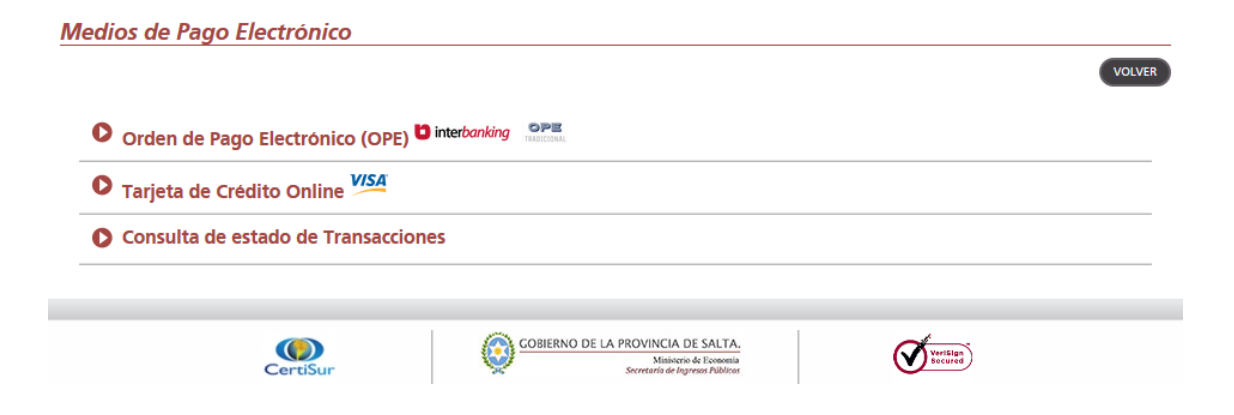